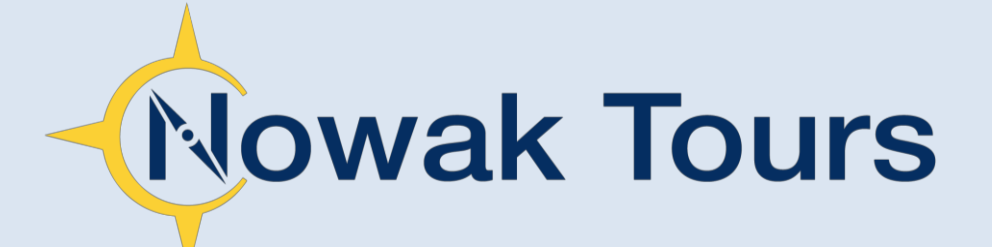

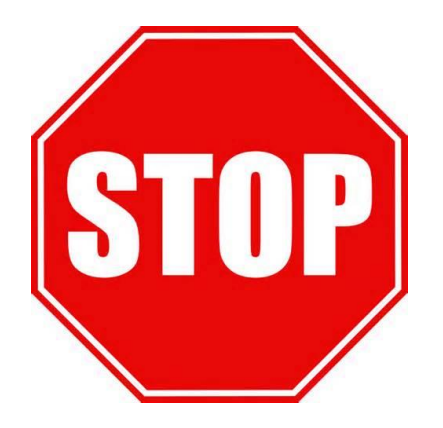

# You MUST register online before any payments will be accepted.

Your online account gives you access to important trip documents and details, online payments, and more...

# How Do You Register?

| Log in<br>Username/Email | Trip Registration?                                                                                                    |
|--------------------------|----------------------------------------------------------------------------------------------------|
| Password                 | If you have a trip ID, please use it to get yourself or your child enrolled.<br>If you do not know the Trip ID for your group please contact our office<br>toll free at 877-293-4900 and the ID will be provided to you. Our office<br>hours are Monday - Friday 8:30am - 3:30pm. |

Registering is quick and easy. Go to <u>www.nowaktours.com</u> and click the **"Traveler Login"** link at the top right. Enter the **Trip ID** as displayed in the image to the left and then follow the included instructions to complete the registration.

# Payment ScheduleOctober 23, 2015\$275December 1, 2015\$275January 29, 2016\$288

## Trip ID: VERNYC2016

Group Name: Vermilion High School

Destination: New York City

Trip Date(s): April 10 – 13, 2016

Students\*: \$838 per person (Quad Occupancy)

\*Any cancellation made at least 30 days prior to the trip departure date is subject to a full refund minus any non-refundable items in addition to a \$25 processing fee for those cancellations processed through Nowak Tours. Any cancellation that is made within 30 days of the departure date will forfeit 50% of the trip cost plus any non-refundable items.

# **Nowak Tours Online Registration & Payment Instructions**

Follow these steps to register for the trip and make online payments. If you experience difficulties, feel free to contact our office for assistance at 877-293-4900. We accept Visa, MasterCard, and Discover.

Go to <u>www.nowaktours.com</u> and click the "Traveler Login" link at the top right. Enter the Trip ID displayed in the image to the right and select "Go". Next you will see the first screen of the three step registration process.

| -Nowak Tours   |                                                                                                    |
|----------------|----------------------------------------------------------------------------------------------------|
|                |                                                                                                    |
| .og in         | Trip Registration?                                                                                                    |
| Username/Email | VERNYC2016                                                                                                    |
| Password       | If you have a trip ID, please use it to get yourself or your child enrolled.                                                                                                    |
|                | If you do not know the Trip ID for your group please contact our office<br>toll free at 877-293-4900 and the ID will be provided to you. Our office<br>hours are bleaded in Fider 8-200m, 2-200m, 2- |
| Forest Pressed | nours are monday - rriday ocsuam - 3:30pm.                                                                                                    |

Step 1 – Account Holder Information: Enter your information (NOT the student's information) and select the "Next Add Travelers" button and proceed to Step 2.

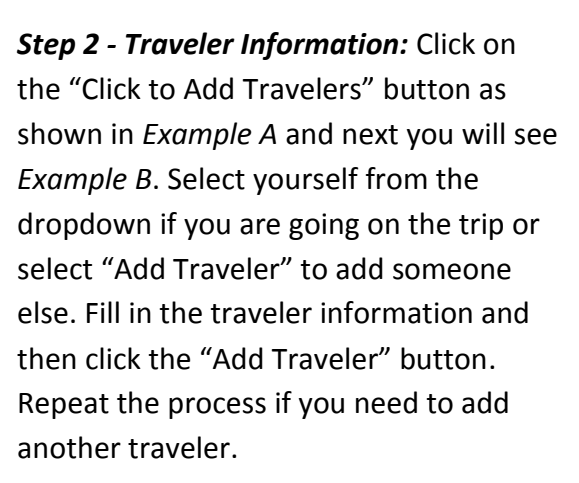

Step 3 – Payment: To pay by credit card, click the "Pay by Credit Card" button. Complete all of the requested credit card information and click the "Make Payment" button. Your trip registration is complete. \*\*\*<u>To pay by check, click</u> the "Pay by Check" button and then download and print the Check Payment Form by clicking "Home" and then click the "Trip Documents" button.\*\*\*

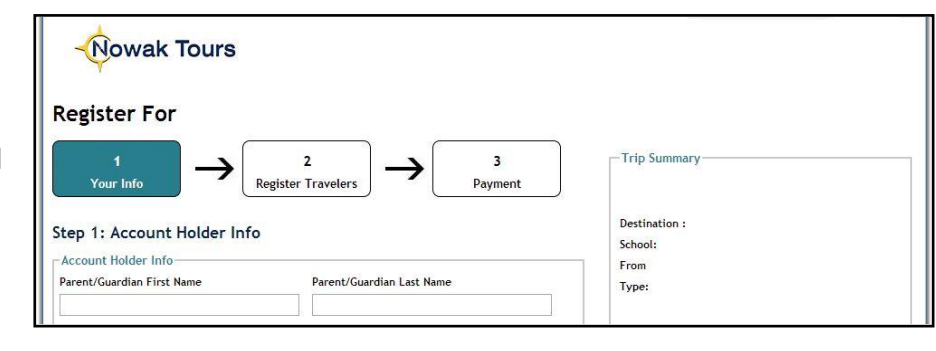

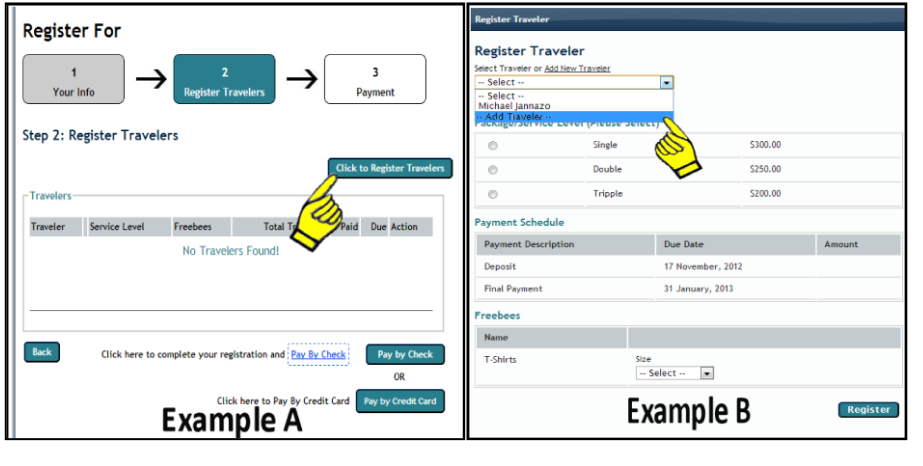

| 1<br>Your Ir         | nfo             | 2<br>Register Tr          | avelers                 | 3<br>Payment                                      |
|----------------------|-----------------|---------------------------|-------------------------|---------------------------------------------------|
| Step 2: Re           | gister Travel   | ers                       |                         |                                                   |
| Travelers —          |                 |                           | (                       | Click to Register Travelers                       |
| Traveler<br>John Doe | Service Level   | Freebees                  | Total Trip Price        | Paid Due Action                                   |
| Back                 | Click here to c | omplete your reg<br>Clici | istration and Pay By Ch | eck Pay by Check<br>OR<br>Card Pay by Credit Card |

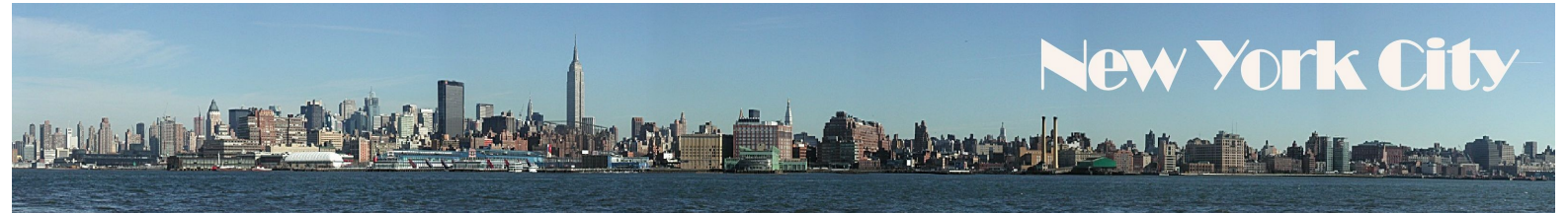

### VERMILION HIGH SCHOOL PROUDLY PRESENTS NEW YORK CITY APRIL 10 - 13, 2016

#### Sunday, April 10th

9:15 PM Depart school for New York City - 1250 Sanford St, Vermilion, OH 44089 Rest stops will be made every 2 - 3 hours and a driver change will occur. (rest stop PA Welcome Center MM3/MM219)

#### Monday, April 11th

- 6:30 AM Arrive in New York City for breakfast (included \$10) followed by the Today Show. Next, we visit the Top of the Rock observation deck for some magnificent views of the city (9 am), followed by a guided tour of Radio City Music Hall (10 am requested). Later this morning we enjoy some free time in Times Square; Lunch today is included, \$10 each.
- 3:00 PM Check into our hotel for a two-night stay:

#### Hyatt Place 575 Park Plaza Drive Secaucus, NJ 07094 201-422-9480

- 5:45 PM Enjoy dinner at Puglia's (included), followed by the show Blue Man Group (confirmed).
- 11:00 PM Return to the hotel \*\*\*Private nighttime supervision is provided\*\*\*

#### Tuesday, April 12<sup>th</sup>

- 7:00 AM Enjoy breakfast at the hotel (included).
- 8:00 AM Depart the hotel for a guided tour of NYC (9:00 am), sights to include Central Park, The Bowery, Harlem, Financial District, and more.
- 12:00 PM Lunch today is included (\$10 each).
- 1:15 PM Next we visit the 9/11 Memorial and Museum, followed by a visit to Greenwich Village.
- 5:15 PM Enjoy dinner at HB Burger Times Square (included), followed by the Broadway Show School of Rock (confirmed).
- 11:00 PM Return to the hotel \*\*\*Private nighttime supervision is provided\*\*\*

#### Wednesday, April 13th

| 7:30 AM  | Enjoy breakfast at the hotel (included).                                                                                                    |
|----------|----------------------------------------------------------------------------------------------------|
| 8:30 AM  | Depart the hotel a one hour Liberty Cruise (departing at 42nd St), sights to include the Statue of Liberty, Ellis Island, and more (10:00 am). Next we enjoy some free time and lunch at Grand Central Station, or similar (included \$10). |
| 1:00 PM  | Depart New York for home, rest and meal stops will be made every 2 – 3 hours; dinner in route is included (\$10 each). ( <i>Rest stop MM 246 / Dinner – Dubois MM 101 / Rest stop Ohio Portage 197</i> )                                    |
| 10:00 PM | Arrive back at school with many fond memories of New York City.                                                                                                    |

\*\*\*ITINERARY MAY BE ADJUSTED TO SUIT GROUP NEEDS. <u>ATTRACTIONS LISTED MAY NOT ALL BE SEEN</u> DUE TO TIME CONSTRAINTS SUCH AS LONG LINES, TRAFFIC, INCREASED SECURITY OR CLOSURES BEYOND OUR CONTROL .\*\*\* 9/19/2015 V7

Nowak Tours - 1395 Barn Run Drive - Valley City OH - 44280 (877) 293-4900 - www.nowaktours.com